# Installation

## **Table of contents**

| 1 Run Java installer   | 2 |
|------------------------|---|
| 2 Test the GUI program | 2 |
| 3 Test the CLI program | 2 |

#### 1. Run Java installer

Run Java installer either by double-clicking on it or typing:

```
java -jar j4copy_v0.9-install.jar
```

Select language, installation directory and packages to install. The installation directory is named <J4COPY\_HOME> in the following sections.

#### 2. Test the GUI program

Simply launch the GUI by typing:

```
Windows:
------
<J4COPY_HOME>\bin\j4copy_gui.bat
Unix:
-----
<J4COPY_HOME>/bin/j4copy_gui
```

On Windows, it is possible to simply double-click on the file in Explorer.

j4copy main window should appear. You are now able to use the application (a sample configuration file is located in sample/ directory).

### 3. Test the CLI program

Use example provided (<J4COPY\_HOME>/sample.xml) to test CLI by typing:

```
Windows:
______
rem Next line is for Western Europe locales (French, German, ...)
rem and needs to use 'Lucida Console' font in Windows console
(cmd.exe)
chcp 1252
set J4COPY_HOME=<J4COPY_HOME>
call %J4COPY_HOME=<J4COPY_HOME>
call %J4COPY_HOME%\bin\j4copy_cli.bat -1
%J4COPY_HOME%\sample\sample.xml
Unix:
______
export J4COPY_HOME=<J4COPY_HOME>
$J4COPY_HOME/bin/j4copy_cli -1 $J4COPY_HOME/sample.xml
```

#### Installation

This command should list the contents of sample configuration file.